# AIQ TradingExpert Pro download version

# Installation and Getting Started

#### CONTENTS

| What's in the file you downloaded                 | 3  |
|---------------------------------------------------|----|
| How to get product help                           | 4  |
| 1. Before you begin                               | 4  |
| 2. AIQ TradingExpert Proinstallation instructions | 5  |
| 3. AIQ Tutorials                                  | 7  |
| 5. The sign up process using myTrack              | 8  |
| 6. To start using TradingExpert Pro               | 12 |
| 7. Using On Line Help                             | 15 |
| 8. Educational and Add on Products                | 16 |

### What's in the downloaded file

#### **AIQ TradingExpert Pro**

The file you have downloaded contains the AIQ TradingExpert Pro program and historical data that you can use to learn AIQ TradingExpert Pro. The AIQ TradingExpert Pro program will be installed on your hard disk during the installation process.

The data files that you have received include the following:

- Stocks Approx. 10+ years of historical data for each of the S&P 1,500 stocks.
- Market Timing Data 20-plus years of historical data for three markets: Dow Jones Industrial Average (DJIA) Nasdaq Market (OCEXCH)

American Exchange (AMEXCH)

• Other Indices (10+ years)

Over 40 different indices including the S&P 500, Nasdaq 100 and more.

· Group/Sector Lists and other industry lists

Includes the S&P 500 and AIQALL group/sector lists.

Although TradingExpert Pro is easy to use, it is an extensive system with many features. You should, therefore, devote some time to learning the system with the historical data supplied before you use it for trading.

Current data can be received online using your internet connection. See page 12 for information on how to connect to your data service in order to retrieve end of day data. The Data Retrieval Section in the Reference Manual available at http://aiqsystems.com/promanual.htm also gives you complete instructions on how to connect to a data service.

Additonal tickers may be added manually in Data Manager or by downloading lists from http://aiqsystems.com/lists.htm

### How to get product help

We at AIQ Systems do our best to provide the highest quality products and customer service. If you should encounter problems while using AIQ TradingExpert Pro, help is available from the following:

1. **Phone**: As a New User you are entitled to call AIQ product support at (800) 332-2999 for the first 30 days, after this period call (775) 747 8404.

Support hours are 7:30 AM to 4:30 PM PST Monday - Friday.

- 2. E-mail: Send messages to support@aiqsystems.com.
- 3. Internet: www.aiqsystems.com/prosupport.htm.
- 4. For problems logging into the myTrack program, contact myTrack at support@trackdata.com or 800-698-7225.

## **Typographical conventions**

*Bold Italic* type: Names of applications appear in *bold italics*. For example, *Data Manager*.

*Italic* type: Menu and submenu functions appear in *italics*. For example, *Utilities*.

**Bold** type: Words or characters that you type appear in **bold**. For example, type **A:Setup**. Also, commands or options that you are instructed to select from a menu or from a dialog box appear in **bold**. For example, choose **Settings**. Or, select **Yes**.

# 1. Before you begin

#### **Computer equipment needed**

To install and run AIQ TradingExpert Pro, you need computer system equipment at least equivalent to the following:

- PC Pentium processor and 512 MB RAM
- Hard Disk with at least 500 MB available
- Broadband internet

# 2. AIQ TradingExpert Pro Installation instructions

You will find the TradingExpert Pro installation procedure simple and straightforward. All you need to know is the drive where you want TradingExpert Pro to be installed.

- 1. Close any open applications.
- 2. Download the software from the link provided to you in the AIQ store and save to your local disk. The link is also provided in an e-mail sent to you from AIQstore@aiqsystems.com.
- 3. When the download is complete select Open
- 4. The install will unpack the files and prompt you to continue. The first screen prompts you to install the myTrack software. If you are already a myTrack user, you will not be prompted to install the myTrack software and you can now go to Step 8. Follow the prompts to install the myTrack program. This program is important in the data signup process.
- 5. The next screen prompts you to install Microsoft DAO.
- 6. The next screen prompts you to install the AIQ TradingExpert Pro software. The program will be install to c:\wintes32, click OK.
- 7. The next screen gives you three choices for the type of Setup that will be performed.
  - If you are a new user, select **Typical**.
  - If you are upgrading from a prior version of TradingExpert Pro, select **Compact**.
  - Custom is used in conjunction with technical support.
- 8. Before beginning the installation, Setup checks space required and space available. (The system will give you a message if there is insufficient space available.) If the specified drive has sufficient space, Setup will proceed with the installation.
- 9. During installation, the Setup screen informs you what is taking place.
- 10. When the installation is completed an AIQ TradingExpert Pro icon is added to your desktop and a group folder to your *Programs* menu (Start, Programs, TradingExpert Pro).

Blank Page

## 4. AIQ Tutorials

Your one stop source for getting up to speed with AIQ TradingExpert Pro. An invaluable resource for the experienced and novice trader alike.

#### Visit http://aiqsystems.com/tutorials.htm

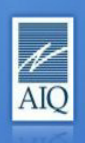

# AIQSYSTEMS

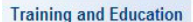

Seminars

Opening Bell Monthly

Books & DVDs

Tutorials

On Line Manuals

**Trading Strategies** 

Index Hunter

**Options Hunter** 

Power Trader Tools

Live Web Seminars

#### **TradingExpert Pro Tutorials**

Getting started right is important, that's why we recommend looking at the <u>New Users Tutorials</u>, these PDFs have everything from Determining Market Direction, Top-Down Approach to Stock Selection Using AlQ's Group/Sector Capabilities, Bottom-Up Approach to Stock Selection Using AlQ Reports, Setting Stops for Transactions in Profit Manager and Getting Ready to Trade.

Want to get the in depth information on a feature without wading through the hard copy of the manual, then visit the <u>On-</u> <u>line Manuals</u>. Every ounce of information is available in a clear and easy to read format.

Can't find an answer, then check out the <u>Technical Support</u> <u>Index</u>, with a searchable database of common questions and issues, links to AlQ user groups and contact numbers for AlQ Support.

Want insights from AIQ Power Users and Renown Industry Experts? Experts like John Bollinger and John Murphy? Then visit the <u>Opening Bell Archive</u> with 13+ years of articles from our premium magazine.

The following Adobe Flash 30 minute tutorials are now available

Getting started with RTalerts

Getting started with AIQ Charts 1

Getting started with AIQ Charts 2

HOME TradingEXPERT PRO OPTIONEXPERT OPENING BELL TRAINING DATA TECHNICAL SUPPORT UPGRADES CONTACT US SHOP AT AIQ

### 5. The sign up process using myTrack

Signing up for data using *myTrack* as a data service is a simple and straightforward process.

The process consists of a total of six steps.

The six steps are summarized below. Complete instructions for each step follow.

- 1. Set up your username and password.
- 2. Enter your credit card information.
- 3. Select your membership plan. Choose **Basic** for end of day data only or **Silver** for real-time and end of day data.
- 4. Select exchanges for real-time (exchange details are included with these instructions).
- 5. Enable your plan for TradingExpert Pro use.
- 6. Enter your username and password into AIQ Data Retrieval.

#### Step 1. Set up your username and password

- 1. From your desktop, double click TradingExpert Pro (this is called the AIQ Main Menu).
- 2. Click on the icon on the far right labelled **myTrack.** You will need to be connected to the internet in order to launch this program.
- 3. In the *Welcome to myTrack* screen, click on **New**. Click on 'I Accept' for the Terms and Conditions. The First Time Registration screen will appear.
- 4. Fill in all the required information and click on Accept. (Make a note of the username and password you select; you will need this later for the AIQ Data Retrieval Program).
- 5. You will receive a successful registration message. Click **OK** on this message and the login screen, and you will be logged into the myTrack software.

#### Step 2. Enter your credit card information

- 1. From the menu of your myTrack software, select **Functions** and then select **Chat** from the next menu.
- 2. From the *Chat* menu, select **Administrative**, **Credit Card**. Although you are on a trial basis a Credit Card will need to be entered. The myTrack data service will issue a credit for your trial period. A screen similar to the one shown below will appear.
- 3. Fill in your credit card details and click Send.
- 4. A message stating that your credit card status has been updated will appear. Click **Cancel** on this screen.

| Credit Card In | formation      |                |                  |   |
|----------------|----------------|----------------|------------------|---|
|                |                | Type:          | AMEX             | • |
|                |                | <u>E</u>       | <u>xpiration</u> |   |
|                | 8              | Month:         | 12               | • |
|                |                | Year:          | 2009             | • |
| Account:       |                |                |                  |   |
|                | No dashes      | or space       | es please.       |   |
|                | <u>S</u> ubmit | <u>C</u> ancel |                  |   |
|                |                |                |                  |   |

#### Step 3. Select your membership plan

- 1. From the *Chat* menu, select **Entitlements**, **Plans**. A screen similar to the one shown on the next page will appear.
- 3. Check the appropriate plan you wish to subscribe to and click **Send.** (If you wish to stay with Basic, click **Exit**).
- 4. You will receive a message *Please restart myTrack*. You can do this after completing *Step 5*, *Enable your plan for TradingExpert Pro use*.

| 🏕 Plans                                         |                |       | ×            |  |
|-------------------------------------------------|----------------|-------|--------------|--|
| your plan status is: platinum - realtime prices |                |       |              |  |
|                                                 | Be             | verse | <u>S</u> end |  |
| Select your new plan-                           |                |       |              |  |
| O Basic                                         | C Silver       | C 60  | bld          |  |
|                                                 |                |       |              |  |
| J                                               |                |       |              |  |
|                                                 | ( <u>E</u> xit |       |              |  |

# **Step 4. Select exchanges for Silver, Gold or Platinum plans**

- 1. From the myTrack main menu, select **Functions**, then **Chat**.
- 2. From the *Chat* menu, select **Entitlements**, then **Exchanges.** A screen similar to this one will appear.
- 3. Select the exchanges you wish to follow real time and click on Close.

| 🐮 Exchanges      |                | ×                                                       |
|------------------|----------------|---------------------------------------------------------|
| Exchange         | <u>Cost</u>    |                                                         |
| nyse             | 1.25           | enabled                                                 |
| nasdag           | 1.25           | 🔽 enabled                                               |
| amex             | 1.25           | 🔽 enabled                                               |
| options          | 1.25           | 🔽 enabled                                               |
| pse              | 0.00           | 🔽 enabled                                               |
| ceg              | 10.45          | not enabled                                             |
| comex            | 60.00          | 🦳 not enabled                                           |
| cmeLimtd         | 27.50          | not enabled                                             |
| ice-fut          | 60.50          | not enabled                                             |
| nymex            | 60.00          | not enabled                                             |
| obot             | 60.00          | enabled                                                 |
| toronto          | 7.50           | not enabled                                             |
| montreal         | 7.50           | not enabled                                             |
| odnx             | 27.50          | not enabled                                             |
| level2           | 9.90           | 🔽 enabled                                               |
| kebt             | 25.00          | 🔽 enabled                                               |
| cme              | 60.00          | not enabled                                             |
| pink1            | 5.50           | 🔽 enabled                                               |
| pink2            | 16.50          | 🔽 enabled                                               |
| cbotLimt         | 12.50          | 🔽 enabled                                               |
| cbotD ely        | 0.00           | 🔽 not enabled                                           |
| s&p              | 1.25           | 🔽 enabled                                               |
| nasdagOB         | 15.40          | not enabled                                             |
| phxx             | 1.25           | not enabled                                             |
| pbot             | 0.00           | not enabled                                             |
| DJ_index         | .25            | 🔽 enabled                                               |
| arca_OB          | 11.00          | not enabled                                             |
| comexDly         | 1.25           | not enabled                                             |
| nymexDly         | 1.25           | not enabled                                             |
| cboelndx         | 1.25           | not enabled                                             |
|                  |                |                                                         |
|                  |                |                                                         |
|                  |                | Close                                                   |
| Check desired bo | x to change de | layed to real-time. Fees are monthly and non-refundable |

# Step 5. Enable your plan for TradingExpert Pro use

- 1. From the myTrack main menu, select Functions, then Chat.
- 2. From the *Community Chat* window, select **Entitlements**, then **Features**. A screen similar to the one shown will appear.
- 3. From the Features list, check the box for **AIQ TradingExpert**/ **DialData**. You will receive a message telling you to restart myTrack to enable this feature.
- 4. To review the features on any of these plans, go to http:// www.aiqsystems.com/datainfo.htm

| 🐮 Features                  |             |               |            |                |                  |
|-----------------------------|-------------|---------------|------------|----------------|------------------|
| description                 | <u>cost</u> | <u>status</u> | gold       | platinum       | <u>my I rade</u> |
| historical news             | 10.00       | 🔽 enabled     |            |                |                  |
| alerts                      | 5.00        | 🔽 enabled 📜   |            |                |                  |
| dynamic portfolios          | 0.00        | 🔽 enabled     |            |                |                  |
| snap option display         | 5.00        | 🔽 enabled     |            |                |                  |
| dynamic option display      | 15.00       | 🔽 enabled     |            |                |                  |
| snap future display         | 5.00        | 🔽 enabled     |            |                |                  |
| dynamic future display      | 15.00       | 🔽 enabled     |            |                |                  |
| snap level II               | 25.00       | 🔲 not enabled |            |                |                  |
| dynamic level II            | 20.00       | 🔽 enabled     |            |                |                  |
| dynamic transaction log     | 20.00       | 🔽 enabled     |            |                |                  |
| Intraday Charting           | 15.00       | 🔽 enabled     |            |                |                  |
| Fundamental Data 10 psg     | 15.00       | 🔽 enabled     |            |                |                  |
| 5 monitor pages             | 10.00       | 🔽 enabled     |            |                |                  |
| otc bulletin board          | 10.00       | 🔽 enabled     |            |                |                  |
| AIQ Trading Expert/DialData | 74.00       | 🔽 enabled     |            |                |                  |
| Investor/RT                 | 25.00       | 🔽 enabled     |            |                |                  |
| AIQ TEP annual plan         | 740.00      | 🔽 enabled     |            |                |                  |
| newsWatch                   | 14.95       | 🔽 enabled     | Note       |                |                  |
| multiple Level II           | 15.00       | 🔽 enabled     | Some of    | the other      |                  |
| Sierra Chart                | 25.00       | 🔽 enabled     | Some of    | the other      |                  |
| up to 200 tickers           | 20.00       | 🔽 enabled     | features   | on this scree  | en 🛛             |
| Market Scan                 | 20.00       | 🔽 enabled     | mowhow     | a chack mark   |                  |
| Offline Alerts              | 10.00       | 🔽 enabled     | illay llav |                |                  |
| Excel Link                  | 10.00       | 🔽 enabled     | already    | assigned bas   | ed               |
| AIQ - OptionExpert          | 54.00       | 🔽 enabled     | upon the   | service play   | n                |
| SDK                         | 99.00       | 🔽 enabled     |            |                | 1                |
| Order Book                  | 10.00       | 🔽 enabled     | (Basic, S  | ilver, Gold,   |                  |
| dynamic Market Scan         | 30.00       | 🔽 enabled     | Platinun   | h) that you he | we               |
| Updata TA                   | 25.00       | 🔽 enabled     |            | i) mai you na  |                  |
| Open View                   | 6.00        | 🔲 not enabled | selected   | •              |                  |
| Globex level II             | 35.00       | 🔲 not enabled | L          |                |                  |
| Close                       |             |               |            |                |                  |

#### Note

To view the features of the different myTrack plans, select **Functions** from the *Chat* menu. Then choose **View Topics/admin/plans**.

#### **Step 6. Put your username and password into the AIQ Data Retrieval** (This step is required to download and update the data received with AIQ TradingExpert Pro)

- 1. From the AIQ Main Menu select the icon labeled Comm.
- 2. Click on the **Setup Options** tab. A screen similar to the one shown here will appear.
- 3. In the Service area, select Dial/Data as your service and click Setup.
- 4. Enter your username and password and click **OK**.
- 5. In the Setup area, choose Internet Lan and click Exit.

| 🚆 AlQ Data Retriev                        | val                                        |                      | _ 🗆 🗙        |
|-------------------------------------------|--------------------------------------------|----------------------|--------------|
| Data Retrieval Optio                      | ns Setup Options EDS Post Proce            | ssing Connection Log |              |
| <u>S</u> ervice: Die<br>Inte<br>Sig<br>Te | al/Data<br>eractive Data<br>gnal<br>lescan | Setup                | Start Update |
| <u>N</u> etwork: Inte                     | ernet Dial Up<br>ernet Lan                 | Setup                | Help         |
|                                           |                                            | <u>A</u> ddress:     |              |
|                                           |                                            | User ID:             |              |
|                                           |                                            | Password:            |              |
| Market Times –<br>Open: 06:00             | 0 <u>C</u> lose: 16:00 V Intra             | adav updates         |              |
|                                           |                                            |                      |              |
| <u>R</u> etrie                            | es: 3 Timeout (seconds):                   | 60                   |              |
|                                           |                                            |                      |              |

# 6. To start using TradingExpert Pro

Start TradingExpert Pro in one of these two ways:

- On your Windows desk top, double click the *TradingExpert Pro* icon to display the AIQ TradingExpert Pro Quick Launch menu.
- Click **Start** on your Windows taskbar and then select **Programs** from the Start menu. Then click on **TradingExpert Pro** to display a list of the TradingExpert Pro applications. Choose one of the applications or choose **Main Menu** to display the TradingExpert Pro Quick Launch menu.

# **TradingExpert Pro applications**

#### AIQ Main Menu

Double click this icon to display the TradingExpert Pro Quick Launch Menu.

#### Charts

You can display a chart of any ticker contained in your database. The AIQ Expert Rating timing signals are found on the charts. You can analyze a ticker by displaying your choice of indicators from the TradingExpert Indicator Library. You also can print a price chart of any ticker in your database with your choice of indicators.

#### **Market Charts**

AIQ market timing signals are found on the AIQ Market Timing Chart. When you choose this icon, four charts are displayed: the AIQ Market Timing Chart (Dow Jones Industrials with NYSE volume and breadth), the NASDAQ composite index with OTC volume and breadth, and charts of the S&P 500 and NYSE market indexes.

#### Data Manager

This TradingExpert Pro application includes all the functions that you use to manage your data. Included here is a Master Ticker List of all the tickers you are tracking, and your Group/Sector List. This is where you can build other lists from tickers in the Master Ticker List.

#### Data Retrieval

This application accesses TradingExpert Pro's automatic data retrieval system for updating your database via the internet. You designate the data service you will be using, and specify the types of data you want to retrieve.

#### Reports

TradingExpert Pro produces a variety of helpful reports, many of which are available in both daily and weekly versions. You can customize the screening of your data base by setting report parameters to suit your trading style.

#### Portfolio Manager

Functions of the Portfolio Manager allow you to track and manage your transactions. TradingExpert Pro's built-in stop system is located here. To help you find new positions, powerful functions are provided to screen your data for trading candidates. Portfolio Manager also records the closing of transactions for year-end tax reporting.

#### Messages

After every data retrieval session, messages about the update, such as information on stock splits and mutual fund distributions and notes on data errors, are written to a Messages log. You should check the Messages log after you have completed an update.

#### **Expert Design Studio**

Expert Design Studio (EDS) was developed for those who want to create and test their own customized screening reports or mechanical trading systems. A powerful backtester tests the performance of your screening strategies.

#### MatchMaker

Make the most of the group/sector features of TradingExpert Pro. MatchMaker restructures the group/sector data in your database, creating groups of stocks that move together statistically, and sectors of groups that also move together statistically.

#### **Fundamentals**

The Fundamentals module is for users who want to combine the discipline of fundamental analysis with TradingExpert Pro's technical analysis capabilities. Current fundamental data for stocks is displayed on charts by pressing the  $\mathbf{F}$  key.

#### **Real-Time News, Quotes & Barometer**

This module is designed for traders who monitor multiple tickers in real time. In addition to displaying dynamically updating real-time quotes, the application allows you to monitor the real-time status of selected indicators. AIQ's Barometer tool gives you the real-time ability to spot significant changes in indicator readings. You can also download news headlines and articles that pertain to specific stocks.

#### **Real-Time Alerts**

The Real-Time Alerts feature provides continuous monitoring of any number of securities. You specify the technical conditions that you deem important and when one of your conditions is met by any of the tickers you are monitoring, an Alert is signaled. If you are a *myTrack* subscriber, you can elect to have Alerts sent to you via e-mail or to your cell phone or beeper.

# 7. Using Online Help

TradingExpert Pro provides Online Help to assist you in working with the program. Some of the ways you can obtain Help are:

- Click the **Help** button on the menu bar while in any application to display the Help main menu.
- In a dialog box that has a Help button, click the **Help** command button to display information about entries in the dialog box.
- Press the **F1** key to access Help for the application you are working in.

#### **Educational Seminars**

One day seminars are offered throughout the year, and AIQ's Annual Lake Tahoe seminar is held in October for more information visit

#### http://www.aiqsystems.com/educateaiq.htm

#### Web Seminars

Frequent educational and trading sessions are available for no charge. For Schedule visit

http://www.aiqsystems.com/webinars.htm

#### **AIQ Group/Sector Pyramid**

Recent studies show that 49% of the gains by winning stocks can be attributed to the industry group, 31% to the market, and 20% to the company itself. These findings emphasize the important role group analysis plays in your stock selection process. The question is: how to best organize industry groups to most effectively uncover winning stocks?

The answer - AIQ has two "rational" groupings of stocks based on both fundamental and technical criteria. To determine a rational group structure, not only is each company's generic business considered, but also the trading pattern of its stock. As a result, the structure is especially sensitive to market action. To find out more visit

#### http://www.aiqsystems.com/gspyramid.htm

#### AIQ Yahoo groups

Several Yahoo groups sponsored by AIQ users are available at no charge. Ask questions, exchange trading ideas and more. For more information visit

#### http://finance.groups.yahoo.com/group/aiq/